## ARCA | AGENCIA DE RECAUDACIÓN

### Servicios con clave fiscal

## **Mis Aplicaciones Web**

# F. 1269 - Registros Especiales Datos Adicionales

Manual del Usuario Versión 1.0.0

| ARCA–Mis Aplicaciones Web – F. 1269 | Versión: | 1.0.0      |
|-------------------------------------|----------|------------|
| Documento: Manual del Usuario       | Fecha:   | 24/02/2016 |

## Índice

| 1. | Intro | ducción                                                            | 3  |
|----|-------|--------------------------------------------------------------------|----|
|    | 1.1.  | Propósito del Documento                                            | 3  |
|    | 1.2.  | Alcance del Documento                                              | 3  |
|    | 1.3.  | Definiciones, siglas y abreviaturas                                | 3  |
|    | 1.4.  | Referencias                                                        | 3  |
| 2. | Nove  | edades                                                             | 4  |
| 3. | F. 12 | 69 - Registros Especiales - Datos Adicionales                      | 5  |
|    | 3.1.  | Categoría 208 - Registro Fiscal de Empresas Mineras                | 9  |
|    | 3.1.1 | . Datos Yacimiento Minero                                          | 11 |
|    | 3.2.  | Categoría 209 - Registro Fiscal de Proveedores de Empresas Minera  | 13 |
|    | 3.3.  | Visualización - F. 1269 – Registros Especiales - Datos Adicionales | 14 |

#### 1. Introducción

#### *1.1.* Propósito del Documento

El objetivo del presente documento es proveer a los Usuarios de los **Formularios** del **Sistema Mis Aplicaciones Web**, una herramienta descriptiva de la funcionalidad y operatoria específica del **Formulario** correspondiente al Asunto, con el objeto de facilitar la interacción con el mismo.

Este documento podrá ser modificado por ARCA, ante eventuales cambios en los futuros desarrollos, para beneficio de los destinatarios del mismo.

#### *1.2.* Alcance del Documento

El presente documento comprende la descripción del proceso operativo del **Formulario** en cuestión.

El resto de descripciones acerca de la funcionalidad y operatoria sobre las generalidades del Sistema Mis Aplicaciones Web, deberán ser consultadas en el Manual de Mis Aplicaciones Web.

#### *1.3.* Definiciones, siglas y abreviaturas

| Denominación | Descripción                                          |
|--------------|------------------------------------------------------|
| Usuario      | Contribuyentes / Responsables ante ARCA, debidamente |
|              | habilitados para operar con el Sistema.              |

#### 1.4. Referencias

| Documento / Fuente                                          |
|-------------------------------------------------------------|
| Manual de Mis Aplicaciones Web: CF_MU_MAW_Generalidades.doc |

| ARCA–Mis Aplicaciones Web – F. 1269 | Versión: | 1.0.0      |
|-------------------------------------|----------|------------|
| Documento: Manual del Usuario       | Fecha:   | 24/02/2016 |

#### 2. Novedades

La presente versión del documento incorpora las siguientes novedades:

- Desglose del Manual de Mis Aplicaciones Web en:
  - o Manual descriptivo de Generalidades de la Aplicación e Ingreso al Sistema
  - o Manual descriptivo de cada Formulario

| ARCA–Mis Aplicaciones Web – F. 1269 | Versión: | 1.0.0      |
|-------------------------------------|----------|------------|
| Documento: Manual del Usuario       | Fecha:   | 24/02/2016 |

#### 3. F. 1269 - Registros Especiales - Datos Adicionales

El presente formulario tiene como objetivo la presentación del formulario F1269, el cual contiene información de dos de las categorías del "Registro fiscal para la actividad minera y conexa", que requiere el ingreso de datos adicionales previo a la inscripción en dicho registro por Sistema Registral. Dichas categorías son "Categoría 208 - Registro Fiscal de Empresas Mineras" y "Categoría 209 - Registro Fiscal de Proveedores de Empresas Mineras".

Posterior a la inscripción se podrá modificar los datos del formulario presentando una rectificativa.

Alcanza a los contribuyentes que posteriormente se inscribirán en el "Registro fiscal para la actividad minera y conexa" y de corresponder, que previamente hayan declarado los domicilios de los yacimientos mineros en el Sistema Registral.

Para ingresar a la ventana **"F. 1269 – REGISTROS ESPECIALES - DATOS ADICIONALES"** una vez seleccionados los parámetros Contribuyente (CUIT), Organismo (ARCA) y Formulario (F. 1269), el **Usuario** debe cliquear el botón "Aceptar" desde la ventana "Nuevo".

Dentro del módulo el **Sistema** presenta una grilla conteniendo la información que se ingresó oportunamente a través del Sistema Registral.

|        | DR 🗌      |       | MIS<br>APLICACIONES<br>WEB | USUARIO<br>20117450121 ROXANE RODERICK<br>RELACION<br>20117450121 - ROXANE RODERICK |           | 2014Q4.2-10                                        | ×<br>? |
|--------|-----------|-------|----------------------------|-------------------------------------------------------------------------------------|-----------|----------------------------------------------------|--------|
| × F    | 1269 - RE | GISTR | OS ESPECIALES -            | DATOS ADICIONALES                                                                   |           | GRABAR PRESENTA                                    | R      |
| EDITAR | BORRAR    |       | REGISTRO                   |                                                                                     | CATEGORIA | DESCRIPCIÓN                                        |        |
|        | ×         | 2     | REGISTRO FISCAL DE         | LA ACTIVIDAD MINERA                                                                 | 208       | Registro Fiscal de Empresas Mineras                |        |
|        | ×         |       | REGISTRO FISCAL DE         | LA ACTIVIDAD MINERA                                                                 | 209       | Registro Fiscal de Proveedores de Empresas Mineras |        |
|        |           |       |                            |                                                                                     |           |                                                    |        |

Contenido de la grilla:

- REGISTRO
- CATEGORÍA
- DESCRIPCIÓN

La grilla contiene además los siguientes botones:

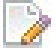

#### Botón Editar

Al presionar este botón el **Sistema** permite modificar los datos que se encuentran en cada categoría accediendo a la correspondiente ventana.

Dentro de la grilla, entre las columnas Borrar y Registro, se visualiza una casilla en blanco la cual quedará tildada cuando el **Usuario** realice una modificación a través del botón Editar.

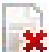

#### Botón Borrar

Al presionar este botón el **Sistema** permite eliminar una categoría de la grilla.

| ARCA–Mis Aplicaciones Web – F. 1269 | Versión: | 1.0.0      |
|-------------------------------------|----------|------------|
| Documento: Manual del Usuario       | Fecha:   | 24/02/2016 |

La ventana presenta en su margen inferior derecho, las siguientes teclas de función:

#### Botón Exportar tabla en formato Microsoft Excel

Al presionar este botón el **Sistema** le permite al **Usuario** guardar o visualizar la información de la grilla en formato de planilla de cálculo.

|   |   |   | - | - |  |
|---|---|---|---|---|--|
|   |   | L | - | - |  |
|   | - | 4 | - |   |  |
|   |   |   |   |   |  |
| - |   |   |   |   |  |

#### Botón Exportar tabla en formato CSV

Al presionar este botón el **Sistema** le permite al **Usuario** guardar o visualizar la información de la grilla como texto separado por comas.

Además la ventana presenta en su margen superior derecho, las siguientes teclas de función:

#### GRABAR

#### Botón Grabar

Este botón le permite al **Usuario** grabar en forma parcial.

Una vez ingresada la información el **Usuario** podrá presionar el botón **"Grabar".** Al grabar el formulario quedará con estado "Borrador"; estado que permite "Editar" y "Borrar" accediendo desde la consulta Buscar / Listado de Formularios. Esta función permite finalizar la sesión sin efectivizar la presentación del F.1269, pero también sin perder todo lo cargado hasta ese instante.

#### PRESENTAR

#### Botón Presentar

Este botón le permite al **Usuario**, realizar la presentación del F.1269. Efectuada la misma, el **Sistema** realiza una validación general de los datos ingresados, desplegando mensajes de error si alguno de los controles no es satisfactorio. En caso de estar todo bien el **Sistema** permitirá generar el Acuse de Recibo correspondiente, como comprobante que sustenta la acción realizada, permitiendo provisoriamente la visualización del mismo.

En el margen superior izquierdo de la ventana se encuentra otra tecla de función:

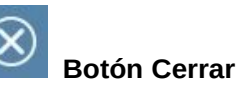

Este botón le permite al **Usuario** regresar a las pantallas "Nuevo" o "Listado de Formularios" según sea si se generó una DJ nueva o si la misma ya se encontraba guardada en otra oportunidad.

En caso de haber terminado el ingreso de la correspondiente información el **Usuario** debe presionar el botón **"Presentar"** para que el **Sistema** genere la DJ.

| ARCA–Mis Aplicaciones Web – F. 1269 | Versión: | 1.0.0      |
|-------------------------------------|----------|------------|
| Documento: Manual del Usuario       | Fecha:   | 24/02/2016 |

| CONFIRMACIÓN                                                                                                    | ×                    |
|----------------------------------------------------------------------------------------------------|----------------------|
| Declaro que los datos a transmitir son correctos y completos y que he confeccionado el formulario digital en carácter o<br>Declaración Jurada, utilizando el servicio denominado 'Mis Aplicaciones Web' aprobado por la Administración Federal<br>Ingresos Públicos, sin omitir ni falsear dato alguno que deba contener, siendo fiel expresión de la verdad conforme la<br>lispuesto por el artículo 28 del Decreto 1.397/79 texto sustituido por el artículo 1 de su similar Nº 658/02. Para continuar<br>el trámite de inscripción deberá ingresar a la opción 'Registro Tributario/Administración de Características y Registro<br>Especiales', y agregar la categoría en la que desea inscribirse. | te<br>de<br>con<br>s |
| SI NO                                                                                                    |                      |

Una vez presionado el botón "SI", si no ha pasado las validaciones, el **Sistema** mostrará los mensajes que indiquen el error para poder modificar y volver a presentar.

De no existir error alguno el **Usuario** podrá visualizar el Acuse de Recibo correspondiente, como comprobante de la acción que realiza.

| Ð          |        |                |                    |            |         | Acuse de    | presentación Nro: 615320             |
|------------|--------|----------------|--------------------|------------|---------|-------------|--------------------------------------|
| resenta    | ción   | de DDJJ y      | Pagos              |            |         | Usuar       | io: 20-11745012-1 Autenticante: AFIP |
| Consulta d | de DD  | JJ presentada  | as en este sistema |            |         |             | AYUDA SALIR                          |
| 📄 Vers     | ión in | nprimible (con | sulta completa) 👹  | Imprimir   |         |             |                                      |
|            |        |                |                    |            |         |             | Se encontró un ítem.                 |
|            |        | Estado         | CUIT/CUIL          | Formulario | Período | Transacción | Fecha de Presentación                |
| 0          | -      | Aceptada       | 20-11745012-1      | 1269 v100  | 2014-00 | 6153203     | 2014-11-27 17:00:28                  |
|            |        |                |                    |            |         |             | Se encontró un ítem.                 |

| ARCA–Mis Aplicaciones Web – F. 1269 | Versión: | 1.0.0      |
|-------------------------------------|----------|------------|
| Documento: Manual del Usuario       | Fecha:   | 24/02/2016 |

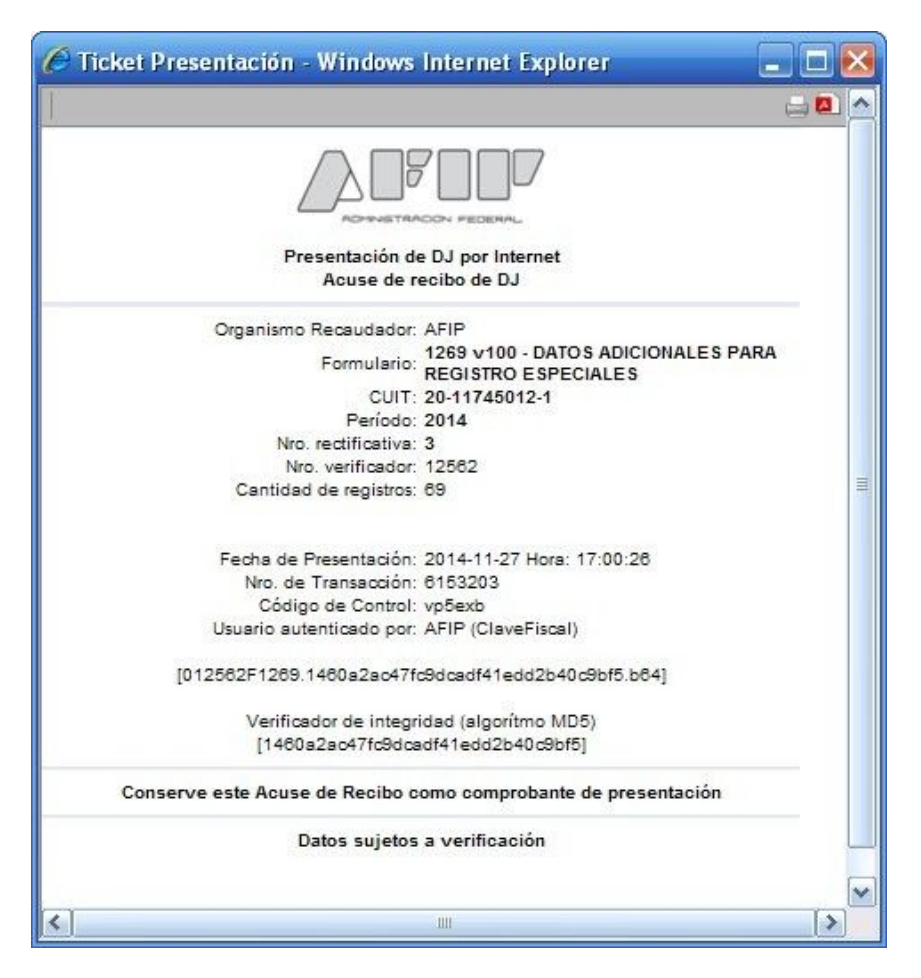

Para el resto de las veces que el **Usuario** desee consultar dicho comprobante deberá acceder a la Ventana "Buscar" – "Listado de Formularios", a través del icono correspondiente.

Desde allí también podrá imprimir el acuse respectivo.

| ARCA–Mis Aplicaciones Web – F. 1269 | Versión: | 1.0.0      |
|-------------------------------------|----------|------------|
| Documento: Manual del Usuario       | Fecha:   | 24/02/2016 |

#### 3.1. Categoría 208 - Registro Fiscal de Empresas Mineras

Al seleccionar el botón "Editar" de la categoría 208 de la grilla de la ventana principal del "F.1269 - Registros Especiales - Datos Adicionales", el **Sistema** despliega la ventana **"Categoría 208 - REGISTRO FISCAL DE EMPRESAS MINERAS".** 

| Inscrip | to en Reg | .de Benef. Ley 2 | 24196 | <b>v</b>                    |           |   |  |
|---------|-----------|------------------|-------|-----------------------------|-----------|---|--|
| Yacimie | entos Mi  | ineros           |       |                             |           |   |  |
|         |           | ORDEN            |       | DENOMINACIÓN DEL YACIMIENTO | PROVINCIA |   |  |
| EDITAR  |           |                  |       |                             |           |   |  |
|         |           | 1                |       | ORO Y PLATA FACIL           | CORDOBA   | ~ |  |

La ventana presenta la siguiente información:

- **Inscripto en Reg.de Benef. Ley 24196:** el usuario podrá seleccionar una opción dentro de la lista desplegable; siendo las mismas: "Si" o "No".
- Nro. de Inscripción en Reg. Inv Mineral Ley 24196: este campo se visualiza cuando el usuario selecciona "Si" en el campo antes mencionado.

La ventana presenta además la grilla "Yacimientos Mineros" con el siguiente contenido:

- ORDEN
- DENOMINACIÓN DEL YACIMIENTO
- PROVÍNCIA

La grilla contiene además los siguientes botones:

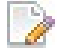

#### Botón Editar

A través de este botón el **Usuario** accede a la ventana Datos Yacimiento Minero para modificar los datos que correspondan.

Dentro de la grilla, entre las columnas Editar y Orden, se visualiza una casilla, la cual quedará tildada cuando el **Usuario** realice una modificación a través del botón Editar.

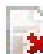

#### Botón Borrar

Al presionar este botón el Sistema permite eliminar una categoría de la grilla.

La ventana presenta en su margen inferior derecho, las siguientes teclas de función:

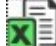

#### Botón Exportar tabla en formato Microsoft Excel

Al presionar este botón el **Sistema** le permite al **Usuario** guardar o visualizar la información de la grilla en formato de planilla de cálculo.

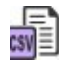

Botón Exportar tabla en formato CSV

Archivo: CF\_MU\_MAW\_F1269.doc

| ARCA–Mis Aplicaciones Web – F. 1269 | Versión: | 1.0.0      |
|-------------------------------------|----------|------------|
| Documento: Manual del Usuario       | Fecha:   | 24/02/2016 |

Al presionar este botón el **Sistema** le permite al **Usuario** guardar o visualizar la información de la grilla como texto separado por comas.

La ventana presenta en su margen superior izquierdo, la siguiente tecla de función:

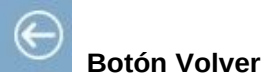

Este botón le permite al **Usuario** regresar a la pantalla principal del módulo.

| ARCA–Mis Aplicaciones Web – F. 1269 | Versión: | 1.0.0      |
|-------------------------------------|----------|------------|
| Documento: Manual del Usuario       | Fecha:   | 24/02/2016 |

#### 3.1.1. Datos Yacimiento Minero

Al seleccionar el botón "Editar" de la grilla "Yacimientos Mineros" de la ventana Categoría 208 - REGISTRO FISCAL DE EMPRESAS MINERAS" el **Sistema** despliega la ventana **"Datos Yacimiento Minero".** 

| EDICIÓN                                                                                                    |                    |                                                                                                    |        | ×        |
|----------------------------------------------------------------------------------------------------|--------------------|----------------------------------------------------------------------------------------------------|--------|----------|
| Datos Yacimiento Min                                                                                                    | ero                |                                                                                                    | GRABAR | CANCELAR |
| Denominacion yacimiento<br>COPRE Y AZUFRE<br>Orden domicilio<br>2<br>Etapa de proyecto<br>1 - EXPLORACION *<br>Utiliza beneficio art. 12<br>Utiliza beneficio art. 14 bis | ×                  | Tipo de domidilio<br>3<br>Direccion<br>RUTA 60 KM 856.25 856<br>Fecha de presentación en Sec. Minería<br>11/11/2014 *<br>Vitiliza beneficio art. 13<br>Utiliza beneficio art. 21 |        |          |
| Tipos de Mineral                                                                                                    |                    |                                                                                                    |        |          |
|                                                                                                    | TIPO MINERAL       |                                                                                                    |        | Less.    |
|                                                                                                    | Aluminio (Bauxita) |                                                                                                    |        | <b>^</b> |
|                                                                                                    | Antimonio          |                                                                                                    |        | 11       |
|                                                                                                    | Asbesto (Amianto)  |                                                                                                    |        |          |
|                                                                                                    | Barita             |                                                                                                    |        |          |
|                                                                                                    | Bentonita          |                                                                                                    |        |          |
|                                                                                                    | Calcita            |                                                                                                    |        |          |
|                                                                                                    | Caolín             |                                                                                                    |        |          |
|                                                                                                    | Cianita            |                                                                                                    |        |          |
|                                                                                                    | Cobre              |                                                                                                    |        |          |
| <u>جا</u>                                                                                                    |                    |                                                                                                    |        |          |
| (                                                                                                    |                    |                                                                                                    |        |          |

La ventana presenta la siguiente información:

- Denominación yacimiento
- Orden domicilio
- **Etapa de proyecto:** este campo es obligatorio y se compone de los siguientes ítems:
  - o 1- Exploración
  - o 2- Explotación
- Utiliza beneficio art. 12
- Utiliza beneficio art. 14 bis
- Tipo de domicilio
- Dirección
- Fecha de presentación en Sec. Minería
- Utiliza beneficio art. 13
- Utiliza beneficio art. 21

Además la ventana presenta una grilla denominada Tipos de Mineral con la siguiente información:

• **Tipo Mineral:** en esta columna se encuentra el detalle de los minerales.

| ARCA–Mis Aplicaciones Web – F. 1269 | Versión: | 1.0.0      |
|-------------------------------------|----------|------------|
| Documento: Manual del Usuario       | Fecha:   | 24/02/2016 |

En el margen superior derecho de la ventana se encuentran las siguientes teclas de función:

#### GRABAR

Este botón le permite al Usuario grabar los cambios realizados.

#### GRABAR

#### Botón Cancelar

**Botón Grabar** 

Este botón le permite al **Usuario** salir de la ventana sin modificar información alguna.

La ventana presenta en su margen inferior derecho, las siguientes teclas de función:

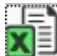

#### Botón Exportar tabla en formato Microsoft Excel

Al presionar este botón el **Sistema** le permite al **Usuario** guardar o visualizar la información de la grilla en formato de planilla de cálculo.

|       | - | - | 4 |
|-------|---|---|---|
| _     | - | _ |   |
| _     | - | - |   |
| -     |   | - | - |
| e e 1 |   | - |   |
|       |   | - | - |

#### Botón Exportar tabla en formato CSV

Al presionar este botón el **Sistema** le permite al **Usuario** guardar o visualizar la información de la grilla como texto separado por comas.

| ARCA–Mis Aplicaciones Web – F. 1269 | Versión: | 1.0.0      |
|-------------------------------------|----------|------------|
| Documento: Manual del Usuario       | Fecha:   | 24/02/2016 |

#### 3.2. Categoría 209 - Registro Fiscal de Proveedores de Empresas Minera

Al seleccionar el botón "Editar" de la categoría 209 de la grilla de la ventana principal del "F.1269 - Registros Especiales - Datos Adicionales", el **Sistema** despliega la ventana **"Categoría 209 - REGISTRO FISCAL DE PROVEEDORES DE EMPRESAS MINERA".** 

| Categoria 209 - REGISTRO FISCAL DE F | PROVEEDORES DE EMPRESAS MINERA |  |
|--------------------------------------|--------------------------------|--|
| Inscripto en Reg.de Benef. Ley 24196 | M                              |  |

La ventana presenta la siguiente información:

- Inscripto en Reg.de Benef. Ley 24196: el usuario podrá seleccionar una opción dentro de la lista desplegable; siendo las mismas: "Si" o "No".
- Nro. de Inscripción en Reg. Inv Mineral Ley 24196: este campo se visualiza cuando el usuario selecciona "Si" en el campo antes mencionado.

La ventana presenta en su margen superior izquierdo, la siguiente tecla de función:

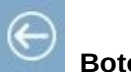

Botón Volver

Este botón le permite al **Usuario** regresar a la pantalla principal del módulo.

| ARCA–Mis Aplicaciones Web – F. 1269 | Versión: | 1.0.0      |
|-------------------------------------|----------|------------|
| Documento: Manual del Usuario       | Fecha:   | 24/02/2016 |

#### 3.3. Visualización - F. 1269 – Registros Especiales - Datos Adicionales

El **Usuario** puede visualizar el formulario **"F. 1269 - Registros Especiales - Datos Adicionales"** presentado, a través de la opción "Buscar" del menú, botón "PDF".

|                     |                          | CUIT Nº: 20-11745012-1                                                                                                    |                                             | Establecim                                  | niento: 0                                     |                             |         |     |
|---------------------|--------------------------|----------------------------------------------------------------------------------------------------|---------------------------------------------|---------------------------------------------|-----------------------------------------------|-----------------------------|---------|-----|
| eaistros            | Especiales               | Apellido y Nombre o Razón Social: R                                                                                              | ROXANE RO                                   | DERICK                                      |                                               |                             |         |     |
| Datos A<br>Declarac | dicionales<br>ión Jurada | Fecha de Presentación: 28/11/2014                                                                                                |                                             | Hora: 12:53                                 | 3                                             |                             |         |     |
| E 4000              |                          | Nro. de Transacción: 6154963                                                                                                    |                                             | MD5: c203                                   | 8aec41b440                                    | 1918eedel                   | bd7aa07 | 840 |
| F. 1269             | Version 100              | Período: 201400                                                                                                    |                                             | Secuencia:                                  | Rectificativa                                 | a 11                        |         |     |
|                     |                          | SIN DATOS ADICIONA                                                                                                    | ALES DE                                     | ECLARA                                      | DOS                                           |                             |         |     |
|                     | Declaro q<br>(softwar    | ue los datos consignados en este Formulario son correctos y co<br>e) entregado y aprobado por la AFIP - DGI sin omitir ni falsea | ompletos y que he c<br>ar dato alguno que d | confeccionado la pr<br>leba contener, siend | resente utilizando la<br>do fiel expresión de | a aplicación<br>: la verdad |         |     |
|                     |                          |                                                                                                    |                                             |                                             |                                               |                             |         |     |
|                     |                          |                                                                                                    |                                             |                                             |                                               |                             |         |     |
|                     |                          |                                                                                                    |                                             |                                             |                                               |                             |         |     |
|                     |                          |                                                                                                    |                                             |                                             |                                               |                             |         |     |
|                     |                          |                                                                                                    |                                             |                                             |                                               |                             |         |     |
|                     |                          |                                                                                                    |                                             |                                             |                                               |                             |         |     |
|                     |                          |                                                                                                    |                                             |                                             |                                               |                             |         |     |
|                     |                          |                                                                                                    |                                             |                                             |                                               |                             |         |     |
|                     |                          |                                                                                                    |                                             |                                             |                                               |                             |         |     |
|                     |                          |                                                                                                    |                                             |                                             |                                               |                             |         |     |
|                     |                          |                                                                                                    |                                             |                                             |                                               |                             |         |     |
|                     |                          |                                                                                                    |                                             |                                             |                                               |                             |         |     |
|                     |                          |                                                                                                    |                                             |                                             |                                               |                             |         |     |
|                     |                          |                                                                                                    |                                             |                                             |                                               |                             |         |     |
|                     |                          |                                                                                                    |                                             |                                             |                                               |                             |         |     |
|                     |                          |                                                                                                    |                                             |                                             |                                               |                             |         |     |
|                     |                          |                                                                                                    |                                             |                                             |                                               |                             |         |     |
|                     |                          |                                                                                                    |                                             |                                             |                                               |                             |         |     |
|                     |                          |                                                                                                    |                                             |                                             |                                               |                             |         |     |
|                     |                          |                                                                                                    |                                             |                                             |                                               |                             |         |     |
|                     |                          |                                                                                                    |                                             |                                             |                                               |                             |         |     |
|                     |                          |                                                                                                    |                                             |                                             |                                               |                             |         |     |
|                     |                          |                                                                                                    |                                             |                                             |                                               |                             |         |     |
|                     |                          |                                                                                                    |                                             |                                             |                                               |                             |         |     |
|                     |                          |                                                                                                    |                                             |                                             |                                               |                             |         |     |
|                     |                          |                                                                                                    |                                             |                                             |                                               |                             | Pári    |     |